# Sx500系列堆叠式交换机上的组播MAC组地址配置

## 目标

交换机根据组播组信息转发传入的组播流量。此信息来自收到的IGMP/MLD数据包,并存储在 组播转发数据库(MFDB)中。 当从配置为转发组播流的VLAN接收帧时,该帧会转发到属于 MAC组地址的所有端口。

"MAC组地址"页用于创建新的MAC组地址,并用于将端口分配给MAC组地址。

本文介绍如何在Sx500系列堆叠式交换机上配置MAC组地址。

# 适用设备

·Sx500系列堆叠式交换机

## 软件版本

•1.3.0.62

### MAC组地址

#### 过滤MAC组地址表

步骤1.登录到Switch Configuration Utility,然后选择Multicast > MAC Group Address。"MAC *组地址"*页打开:

| MAC Group A    | ddress Table                |                   |
|----------------|-----------------------------|-------------------|
| Filter: 🔽 V    | LAN ID equals to 1          | (Range: 1 - 4094) |
| Γ.Λ            | IAC Group Address equals to | Go Clear Filter   |
|                | MAC Group Address           |                   |
| 0 results four | d.                          |                   |
| Add            | Delete                      |                   |

步骤2.检查VLAN ID。

步骤3.输入要在VLAN ID等于字段中显示的所需VLAN。

| Address                           |                                                                                                    |
|-----------------------------------|----------------------------------------------------------------------------------------------------|
| dress Table                       |                                                                                                    |
| AN ID equals to 1                 | (Range: 1 - 4094)                                                                                                    |
| C Group Address equals to 01:00:0 | Oc:cd:cd:d0 Go Clear Filter                                                                                              |
| MAC Group Address                 |                                                                                                    |
|                                   |                                                                                                    |
| Delete Details                    |                                                                                                    |
|                                   | Address<br>dress Table<br>AN ID equals to 1<br>AC Group Address equals to 01:00:0<br>MAC Group Address<br>Delete Details |

#### 步骤4.检查MAC组地址。

步骤5.在MAC Group Address equals to字段中输入所需的组播MAC组地址。

步骤6.单击Go以过滤出具有指定VLAN ID和MAC组地址的MAC组地址表的结果。

步骤7.(可选)单击"清**除过滤器**"以删除过滤器。

#### 添加MAC组地址

| MAC Group Ac               | dress Table                                     |                                   |
|----------------------------|-------------------------------------------------|-----------------------------------|
| Filter: 🔽 VI               | AN ID equals to 1                               | (Range: 1 - 4094)                 |
|                            |                                                 |                                   |
|                            | C Group Address equals to                       | 01:00:0c:cd:cd:d0 Go Clear Filter |
| VLAN ID                    | C Group Address equals to<br>MAC Group Address  | 01:00:0c:cd:cd:d0 Go Clear Filter |
| VLAN ID<br>0 results found | AC Group Address equals to<br>MAC Group Address | 01:00:0c:cd:cd:d0 Go Clear Filter |

步骤1.单击Add添加静态MAC组地址。系统将显示Add MAC Group Address窗口。

| VLAN ID:   | 1          | (Range: 1 - 4094) |
|------------|------------|-------------------|
| 🌣 MAC Grou | p Address: |                   |
| Apply      | Close      |                   |

步骤2.输入新组播组的VLAN ID。

| 🔅 VLAN ID: | 1                       | (Range: 1 - 4094) |
|------------|-------------------------|-------------------|
| MAC Group  | Address: 01:00:0c:cd:cd | 1:00              |
|            |                         |                   |

步骤3.输入新组播组的MAC地址。

#### 接口成员

步骤1.选中与所需MAC组地址对应的框。

| MAC Group Add       | ress                          |                          |
|---------------------|-------------------------------|--------------------------|
| MAC Group Address T | able                          |                          |
| Filter: VLAN ID e   | equals to 1                   | (Range: 1 - 4094)        |
| MAC Grou            | p Address equals to 01:00:0c: | cd:cd:d0 Go Clear Filter |
| VLAN ID MAC G       | Group Address                 |                          |
| ✓ 1 01:00:          | 0c:cd:cd:d0                   |                          |
| Add De              | lete Details                  |                          |

步骤2.单击Details...以配置组内接口的注册。系统将显示"MAC组地址设置"窗口。

| Filter: Inte | rface | Type e | quals | to P | ort of l | Jnit 1/ | 1 🔻   | Go    |      |       |        |        |       |       |       |       |       |        |      |        |      |      |      |     |
|--------------|-------|--------|-------|------|----------|---------|-------|-------|------|-------|--------|--------|-------|-------|-------|-------|-------|--------|------|--------|------|------|------|-----|
| Interface    | GE1   | GE2    | GE3   | GE4  | GE5      | GE6     | GE7   | GE8   | GE9  | GE10  | GE11   | GE12   | GE13  | GE14  | GE15  | GE16  | GE17  | GE18   | GE19 | GE20   | GE21 | GE22 | GE23 | GE2 |
| Static       | C     | C      | C     | C    | C        | C       | C     | C     | C    | C     | 0      | 0      | C     | C     | C     | C     | C     | C      | C    | 0      | C    | C    | C    | C   |
| Dynamic      | C     | C      | C     | C    | C        | C       | C     | C     | C    | C     | C      | C      | C     | C     | C     | C     | C     | C      | C    | C      | C    | C    | C    | C   |
| Forbidden    | C     | C      | C     | C    | C        | C       | C     | C     | C    | C     | C      | C      | C     | C     | C     | C     | C     | C      | 0    | C      | C    | C    | C    | C   |
| None         | •     | •      | •     | •    | •        | •       | •     | •     | •    | •     | •      | •      | •     | •     | •     | •     | •     | •      | •    | •      | •    | •    | •    | •   |
| Interface    | GE25  | GE26   | GE27  | GE28 | GE2      | 9 GE3   | 0 GE3 | 1 GE3 | 2 GE | 33 GE | 34 GE3 | 35 GE3 | 6 GE3 | 7 GE3 | 8 GE3 | 9 GE4 | 0 GE4 | 1 GE42 | GE43 | 3 GE44 | GE45 | GE46 | GE47 | GE4 |
| Static       | 0     | 0      | 0     | C    | 0        | C       | C     | 0     | C    | 0     | C      | 0      | C     | 0     | C     | 0     | 0     | 0      | C    | C      | C    | C    | 0    | C   |
| Dynamic      | 0     | C      | C     | C    | C        | C       | C     | C     | C    | C     | C      | C      | C     | C     | C     | C     | C     | C      | C    | C      | C    | C    | C    | C   |
| Forbidden    | C     | C      | 0     | C    | C        | 0       | C     | C     | C    | C     | C      | C      | C     | 0     | C     | C     | 0     | 0      | 0    | 0      | 0    | C    | C    | C   |
| None         | •     | •      | •     | •    | •        | •       |       | •     | (    | •     |        | •      | •     | •     | •     | •     | •     | •      | •    | •      | •    | •    | •    | •   |
| Interface    | XG1   | XG2    |       |      |          |         |       |       |      |       |        |        |       |       |       |       |       |        |      |        |      |      |      |     |
| Static       | C     | C      |       |      |          |         |       |       |      |       |        |        |       |       |       |       |       |        |      |        |      |      |      |     |
| Dynamic      | C     | C      |       |      |          |         |       |       |      |       |        |        |       |       |       |       |       |        |      |        |      |      |      |     |
| Forbidden    | C     | C      |       |      |          |         |       |       |      |       |        |        |       |       |       |       |       |        |      |        |      |      |      |     |
| None         | •     | •      |       |      |          |         |       |       |      |       |        |        |       |       |       |       |       |        |      |        |      |      |      |     |

步骤3.从Interface Type下拉列表中选择要配置的接口。

步骤4.单击Go。

步骤5.点击与每个端口或LAG与组播组关联的所需方式对应的单选按钮。

·静态 — 接口作为静态成员连接到组播组。

·动态 — 由于IGMP/MLD监听,接口已添加到组播组。

·禁止——不允许接口加入指定VLAN上的组播组。

·无 — 接口不是指定VLAN上组播组的当前成员。

步骤6.单击"**应用"**。